# MAXHUB UC P30 Quick Start Guide

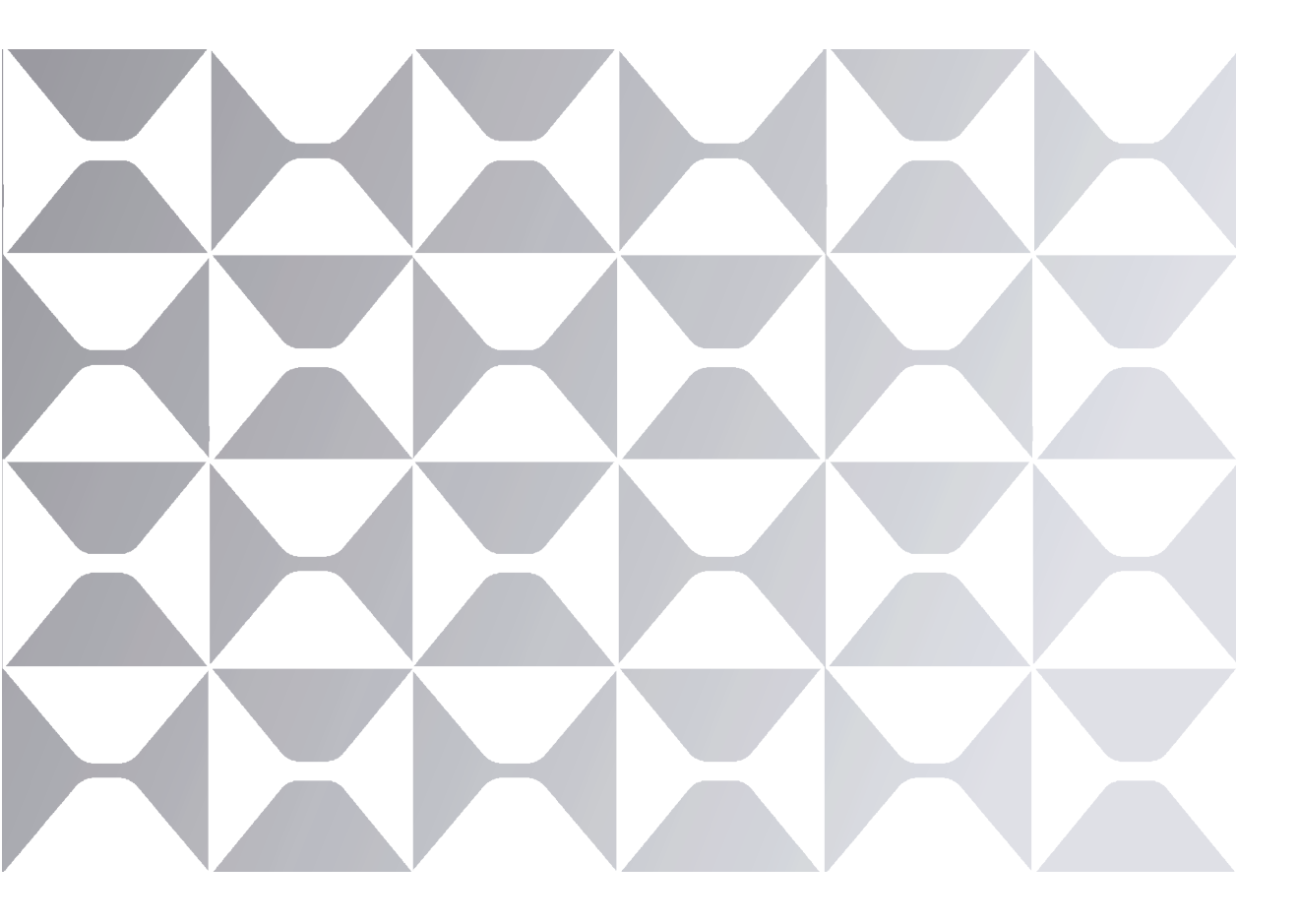

MAXHUB

## MAXHUB

Thank you for choosing MAXHUB product.

To ensure that you are able to fully utilize the capabilities of the product, we ask that you please read this user manualcarefully and thoroughly before using the device. Should you have any questions or require assistance, please do not hesitate to contact our technical support team for guidance.

#### ⚠ Safety Warnings

#### **Usage Environment**

(1) Do not use the equipment in dusty or humid areas to avoid internal circuit malfunctions.

(2) Do not place the device near heat sources such as electric heaters.

(3) The normal operating temperature for this device is 0~40°C, with a normal operating humidity of 10%~90%RH.

#### **Children's Health**

(1) This device and its accessories may contain small parts, so please keep them out of reach of children to prevent any potential hazards.

#### **Power Supply**

(1) Please use the adapter provided with this product.

#### Waterproofing

(1) This device is not waterproof, so please keep it dry.

#### Maintenance and Care

(1) For all repair services, please contact qualified service personnel. Do not attempt to dismantle or repair the device on

your own. Please call our service hotline for repairs.

(2) Do not insert any sharp objects into the device.

(3) Avoid dropping or colliding with the device to prevent damage.

## I. Appearance

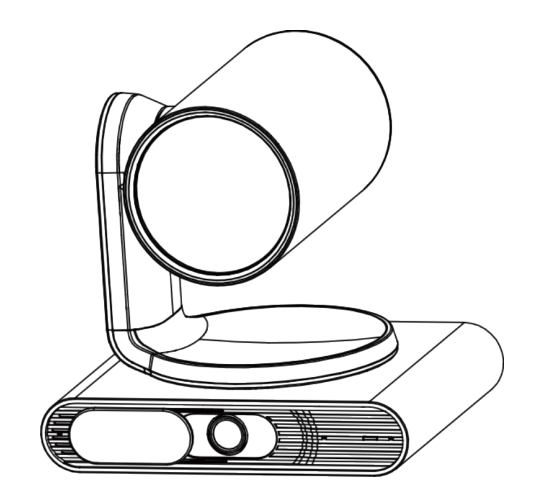

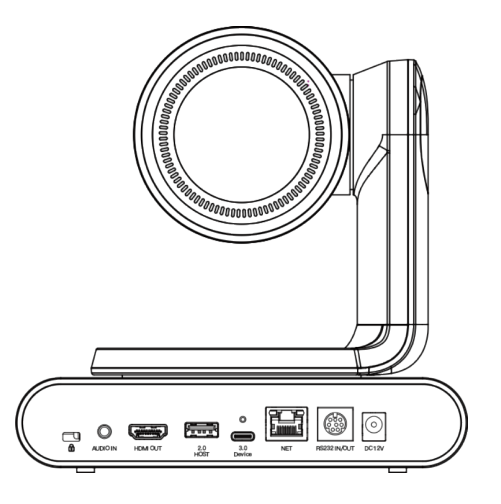

## II. Package Content

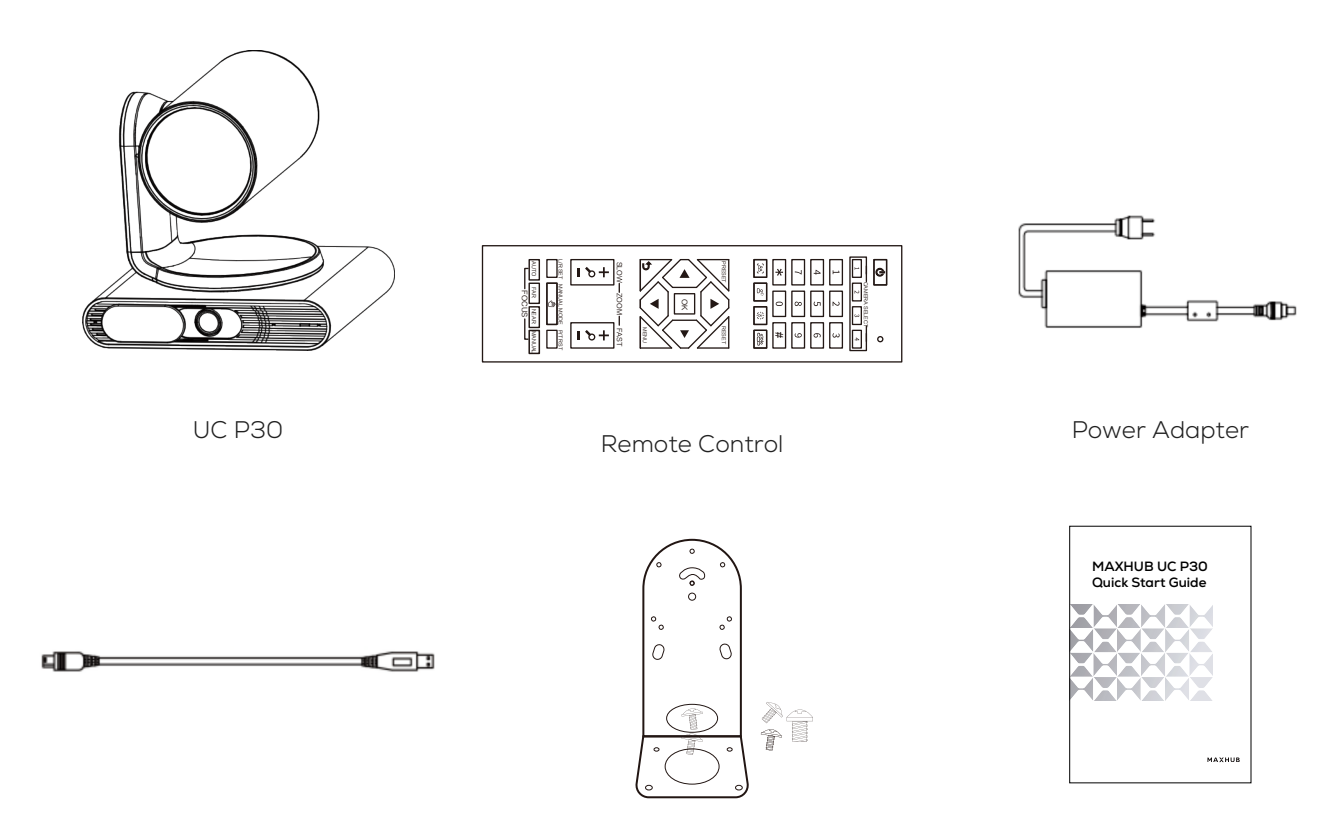

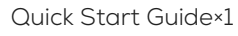

USB-C to USB-A Cable (1.8m / 5.9 ft)

Wall mount Kits

## III. Installation

Recommend installation height is 1.5 to 1.8 from ground

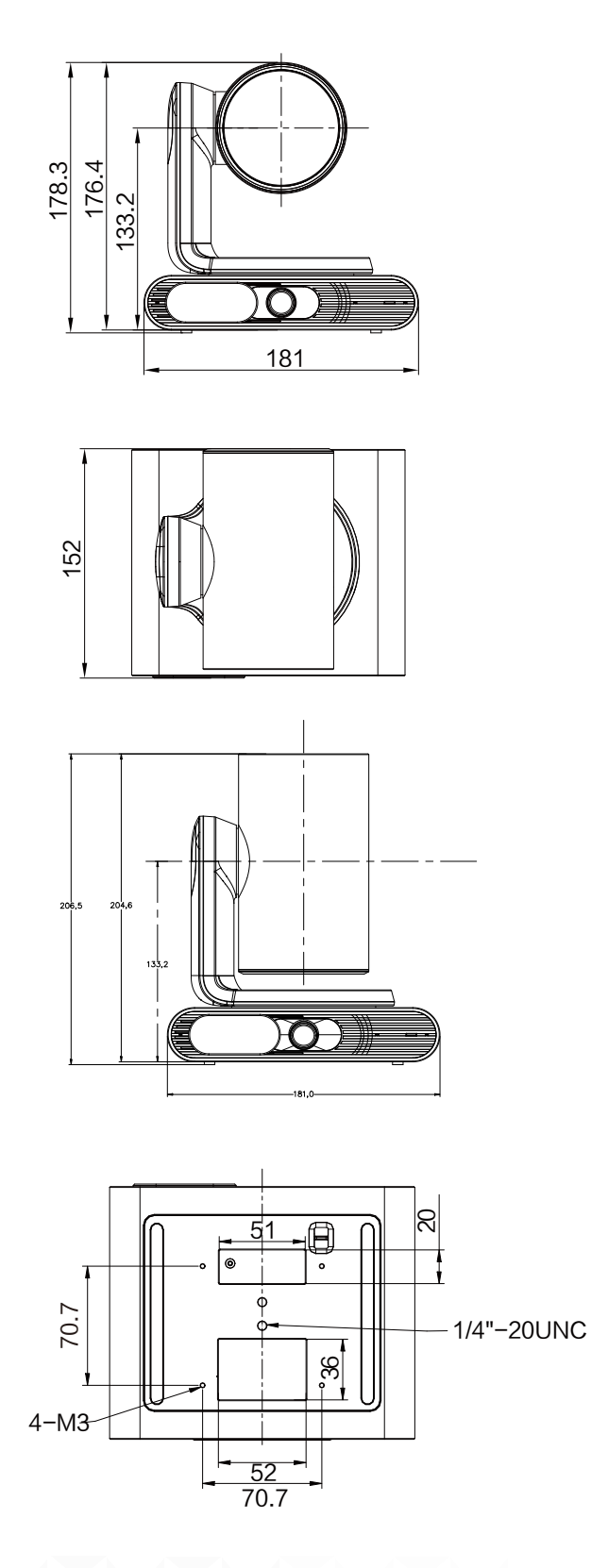

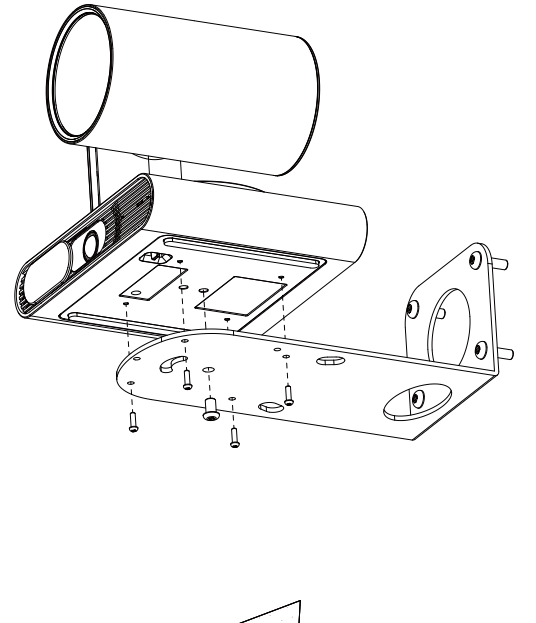

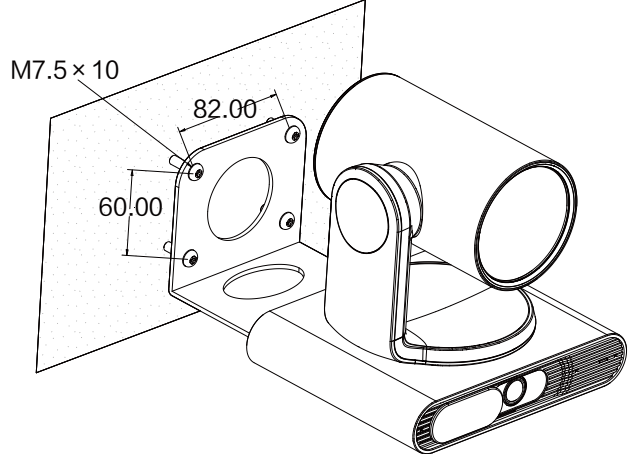

## **IV.Hardware Interface Instructions**

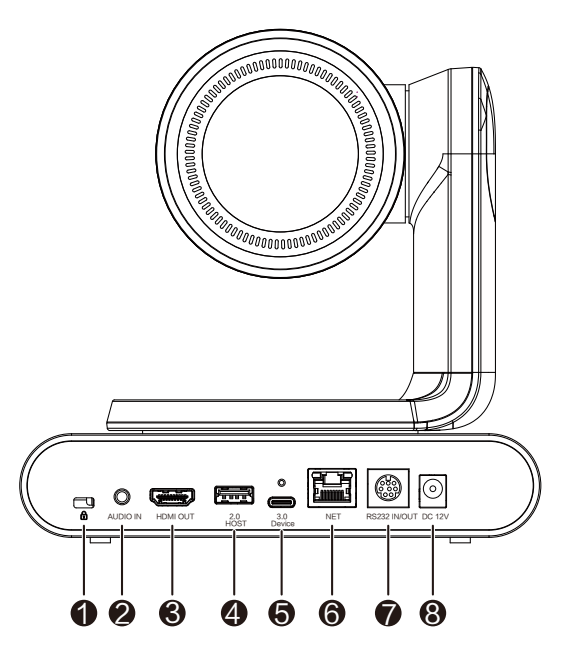

| No. | Item Description |                                                                                        |
|-----|------------------|----------------------------------------------------------------------------------------|
| 1   | Security slot    | Connect a universal security cable to the UC P30 so that you can lock the UC P30 down. |
| 2   | AUDIO IN         | Connect to an audio input device using an audio cable (3.5mm)                          |
| 3   | HDMI OUT 1.4     | In video conference system, connect for sharing content or camera image.               |
| 4   | USB2.0           | Type-A(host)                                                                           |
| 5   | USB3.0           | Type-C (device, to connect PC)                                                         |
| 6   | LAN              | 10M/100M/1000M, Support PoE+                                                           |
| 7   | RS232 IN/OUT     | Support VISCA/Pelco-D/Pelco-P                                                          |
| 8   | DC 12V           | Connect to the power adapter                                                           |

## **V.LED Indicator Intructions**

| LED Status    | Description                                    |
|---------------|------------------------------------------------|
| Solid red     | Power saving mode (only power cable connected) |
| Solid Orange  | Device is booting up or camera off             |
| Solid White   | Camera on                                      |
| Flashing Blue | Firmware upgrading                             |

version 1.1

### **VI.Remote Control Instructions**

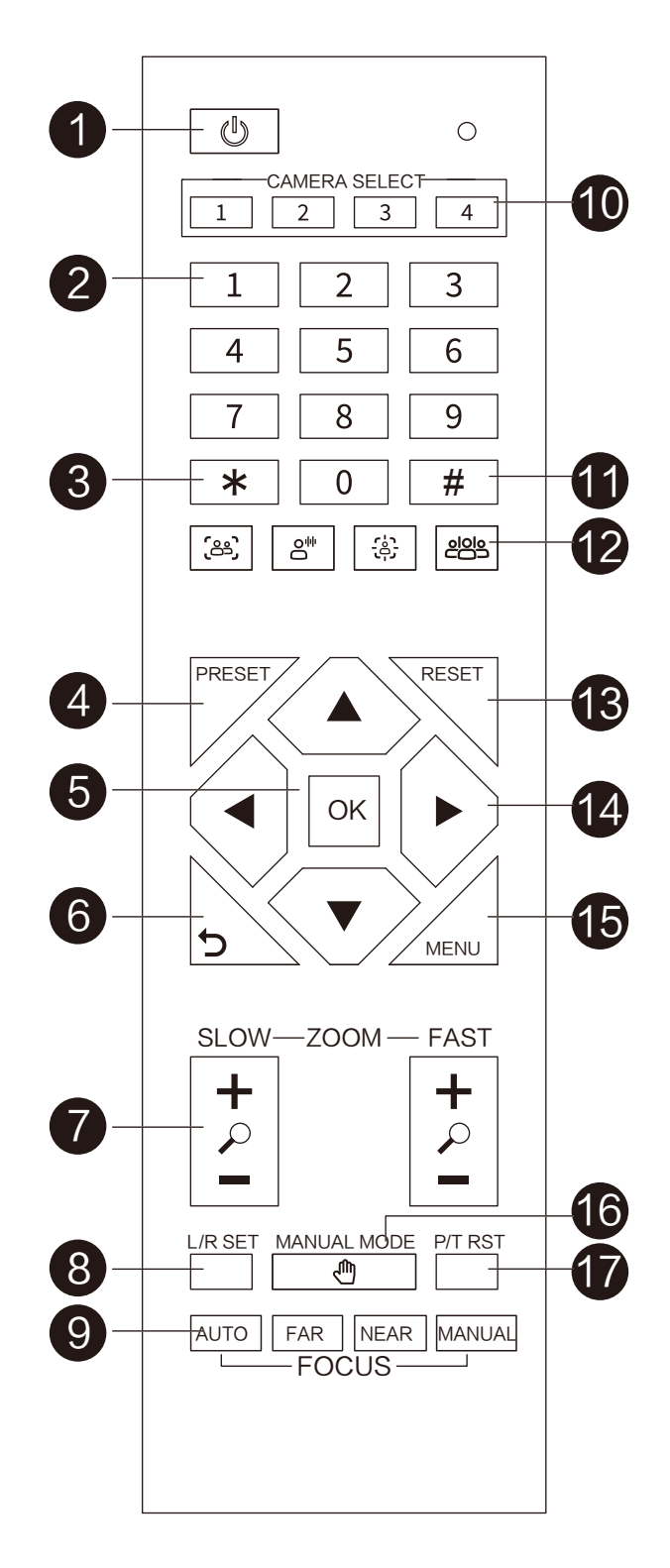

## **VI.Remote Control Instructions**

| No.          | Кеу                     | Description                                                                                        |
|--------------|-------------------------|----------------------------------------------------------------------------------------------------|
| 1            | Power Button            | To enter power saving mode (only power cable is connected)                                         |
| 2            |                         | To Save a Preset – Move camera to desired position. Press the preset button then press number      |
|              | Number button           | button $0{\sim}9~$ to store the current camera position.                                           |
|              |                         | Press the number button 0-9 to load a saved camera position.                                       |
| 3            | * button                | To use in conjunction with other buttons                                                           |
| 4            | PRESET button           | To Save a Preset – Move camera to desired position. Press the preset button and number             |
|              |                         | button 0-9 successively to store the current camera position.                                      |
| 5            | OK button               | When OSD menu is displayed, press to confirm your selection.                                       |
|              |                         | When OSD menu is not displayed, Press to return PTZ camera back to the "HOME" position             |
| 6            | Return button           | When OSD menu is displayed, press to go back previous menu                                         |
| 7            | Zoom button             | zoom camera in or out at a slow speed or fast speed                                                |
| 8            |                         | Press L/R SET Button and Number button "1" in sequence to make camera pan in a forward direction.  |
| 8            | L/R SEI DUTTON          | Press L/R SET Button and Number button "2" in sequence to make camera pan in a reverse direction   |
|              |                         | AUTO : automatically adjust focus distance                                                         |
| 9            |                         | FAR : in manual focus mode , press to change the camera focus at a far distance                    |
|              |                         | NEAR : In manual focus mode, press to change the camera focus at a near distance                   |
|              |                         | MANUAL : change the camera to manual focus mode                                                    |
|              |                         | One remote control can control up to 4 MAXHUB UC P30 Cameras.                                      |
| 10           | CAMERA<br>SELECT button | Press "*" "#" "1 (CAMERA SELECT)" in a a sequence to set the camera as No.1 camera.                |
| 10           |                         | Set other cameras' No. in the same way.                                                            |
|              |                         | Press CAMERA SELECT button "1" "2" "3" "4" to choose the camera according to contro                |
| 11           | # button                | Use with other keys                                                                                |
|              |                         | Switch to a specific AI mode. From left to right ,Auto Framing: automatically adjusts the camera's |
|              |                         | field of view to capture all participants in the room                                              |
| 12           | Al Mode button          | Speaker Tracking : automatically focus on an active speaker with a close-up view                   |
|              |                         | Presenter Tracking : Choose a presenter, and the camera would focus on the chosen presenter with   |
|              |                         | a close-up view when the speaker moves around Not defined                                          |
| 13           | DESET button            | Successively press [RESET] + Number key (0-9)                                                      |
| 13           | RESET DULLON            | to clear preset position                                                                           |
|              | Directional button      | a. In manual mode (camera tracking), press the directional button to move the camera or press      |
| 14           |                         | and hold to continuously pan or tilt.                                                              |
|              |                         | b. When there is OSD menu displayed, press direction button to switch selections.                  |
|              |                         | c. In presenter tracking mode, press direction button to choose a presenter.                       |
| 15           | Menu button             | Press the button to pull up or exit OD menu                                                        |
| 16           | MANUAL MODE             | Press the button to enter camera manual tracking mode                                              |
| 17           | P/T RST button          | Press to preset Pan/Tilt self-test                                                                 |
| Shortcut Set |                         | press[*]+[#]+[7] in sequence: Display current IP address                                           |
|              |                         | press[*]+[#]+[8] in sequence: Check the firmware version                                           |
|              |                         | press[*]+[#]+[MANUAL] in sequence: Restore to default IP address                                   |
|              |                         | Freezel 1 fra 1 fra week relationed and er vestere to detault in address                           |

version 1.1

## VII. Firmware Upgrade

Use MAXHUB Align to upgarde the firmware after connecting to the PC by OTA or latest Firmware downloaded from

MAXHUB download center.

MAXHUB Align https://www.maxhub.com/en/support/?#trigger-download-center

#### **FCC Statement**

This equipment has been tested and found to comply with the limits for a Class B digital device, pursuant to part 15 of the FCC Rules. These limits are designed to provide reasonable protection against harmful interference in a residential installation. This equipment generates, uses and can radiate radio frequency energy and, if not installed and used in accordance with the instructions, may cause harmful interference to radio communications. However, there is no guarantee that interference will not occur in a particular installation. If this equipment does cause harmful interference to radio or television reception, which can be determined by turning the equipment off and on, the user is encouraged to try to correct the interference by one or more of the following measures:

- -Reorient or relocate the receiving antenna
- -Increase the separation between the equipment and receiver.
- -Connect the equipment into an outlet on a circuit different from that to which the receiver is connected
- -Consult the dealer or an experienced radio/TV technician for help.

#### FCC Warning

This device complies with Part 15 of the FCC Rules. Operation is subject to the following two conditions: (1) this device may not cause harmful interference, and (2) this device must accept any interference received, including interference that may cause undesired operation.

Changes or modifications not expressly approved by the party responsible for compliance could void the user's authority to operate the equipment.

Hereby, Guangzhou Shirui Electronics Co., Ltd. declares that the this product is compliant with the essential requirements. The complete Declaration of Conformity may be requested through the following postal address: MAXHUB EUROPE B.V. BEURSPLEIN 37, 3011AA ROTTERDAM, NETHERLANDS

This symbol, affixed to the product or its packaging, indicates that the product must not be processed with household waste. It must be brought to an electric and electronic waste collection point for recycling and disposal. By the appropriate disposal of this product you also help in preventing potentially negative consequences for the environment and human health. The recycling of materials helps preserve our natural resources. For further information regarding the recycling of this product, please contact your municipality, local waste disposal centre or the store where the product was purchased.

## MAXHUB

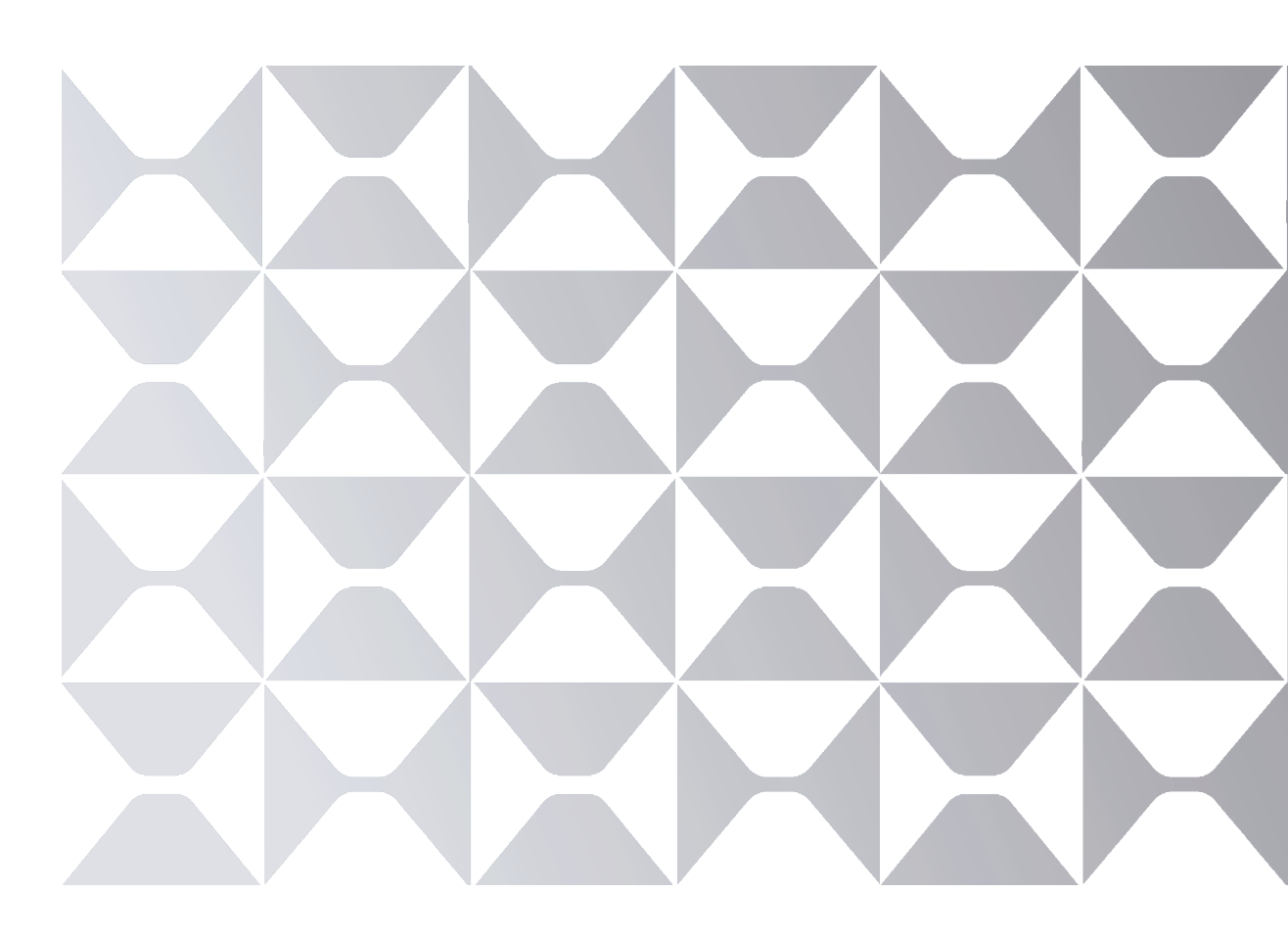

MAXHUB.Global

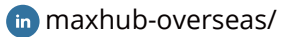